Ͽεωρία

# Πολυμέσα

Με τον όρο «Πολυμέσα» περιλαμβάνουμε τις διάφορες μορφές περιεχομένου οι οποίες, εκτός από κείμενο, περιέχουν και εικόνες, ήχο, βίντεο, γραφικά, κινούμενα σχέδια (animation). Οτιδήποτε δηλαδή μπορούμε να δούμε ή/και να ακούσουμε. Η ραγδαία αύξηση της ευρυζονικότητας επέφερε και ραγδαία αύξηση στις ιστοσελίδες με πολυμεσικό περιεχόμενο. Ο εμπλουτισμός μιας ιστοσελίδας με πολυμέσα προυποθέτει αρχικά τη δημιουργία και την επεξεργασία αρχείων που θα τα περιέχουν. Σε επόμενη φάση ακολουθεί η ενσωμάτωση τους στην ιστοσελίδα μας με τη χρήση των κατάλληλων στοιχείων που διαθέτει η HTML. Έχουμε ήδη γνωρίσει πως ενσωματώνουμε εικόνες στην ιστοσελίδα μας. Στη συνέχεια θα γνωρίσουμε πως ενσωματώνουμε βίντεο και ήχο.

## <u>Εισαγωγή βίντεο</u>

Η προσθήκη ενός βίντεο στην ιστοσελίδα μας γίνεται με παρόμοιο τρόπο που γίνεται η προσθήκη μιας εικόνας. Το στοιχείο που χρησιμοποιούμε είναι το <video>, το οποίο διαθέτει μια σειρά χαρακτηριστικά που επιτρέπουν τον έλεγχο της εκτέλεσης του βίντεο. Τα περισσότερα από αυτά είναι προαιρετικά και όταν δεν χρησιμοποιούνται δεν εκτελείται και η λειτουργία που πρεσβεύουν.

Το βασικό χαρακτηριστικό είναι το **src** το οποίο λαμβάνει τιμές αντίστοιχες με αυτές που βάζουμε στο αντίστοιχο χαρακτηριστικό στο στοιχείο <img>, δηλαδή σε εισαγωγικά το μονοπάτι που βρίσκεται αποθηκευμένο το αρχείο βίντεο και το όνομα του. Το πιο συνηθισμένο φορμάτ για αρχεία βίνετο είναι το **mp4**.

Το χαρακτηριστικό **poster** μας επιτρέπει να προσδιορίσουμε ένα αρχείο εικόνας που επιθυμούμε να εμφανίζεται στο πλαίσιο μέχρι να φορτωθεί και να παίξει το βίντεο.

Τα χαρακτηριστικά width και height προσδιορίζουν σε pixels το πλάτος και το ύψος του πλαίσιου που θα εμφανιστεί το βίντεο.

Το χαρακτηριστικό preload δέχεται ως τιμές τις ακόλουθες:

- none, όπου ο φυλλομετρητής δεν φορτώνει το βίντεο μέχρι να πατηθεί το πλήκτρο play,
- auto, όπου ο φυλλομετρητής φορτώνει το βίντεο όταν φορτώνει την ιστοσελίδα και
- metadata, όπου ο φυλλομετρητής συλλέγει πληροφορία όπως το μέγεθος του αρχείου, το πρώτο φρέιμ, κατάλογο των tracks και διάρκεια τους.

Το χαρακτηριστικό **controls**, προσδιορίζει ότι ο φυλλομετρητής θα εμφανίσει τα πλήκτρα ελέγχου που διαθέτει (**play**, **pause**, **fw**, **bw** κλπ).

Το χαρακτηριστικό **autoplay**, προσδιορίζει ότι το βίντεο θα παίξει αυτόματα μόλις φορτωθεί χωρίς να χρειαστει να πατηθεί το πλήκτρο play.

Το χαρακτηριστικό **loop**, προσδιορίζει ότι το βίντεο θα παιζει συνεχώς ξανά μόλις τελειώνει, χωρίς να χρειαστει να πατηθεί το πλήκτρο play.

Αν τώρα θέλουμε να προσδιορίσουμε περισσότερα από ένα αρχεία τα οποία περιέχουν το βίντεο (όλοι οι φυλλομετρητές δεν υποστηρίζουν όλα τα φορμάτ, Γι αυτό σώζουμε το βίντεο σε διαφορετικά φορμάτ ώστε να διασφαλίσουμε ότι ο φυλλομετρητής θα βρει κάποιο από αυτά που θα υποστηρίζει) χρησιμοποιούμε μέσα στο στοιχείο **<video>** το στοιχείο **<source>**, το οποίο επαναλαμβάνουμε τόσες φορές όσα είναι τα αρχεία στα οποία έχουμε σώσει το βίντεο. Το στοιχείο **<source>** διαθέτει τα χαρακτηριστικά, src, που προσδιορίζει το μονοπάτι που βρίσκεται αποθηκευμένο το αρχείο βίντεο και

το όνομα του και τα χαρακτηριστικά **type** και **codecs**, όπου δίνουμε ως τιμές το φορμάτ του βίντεο και την κωδικοποίηση που χρησιμοποιήσαμε.

Αν ο φυλλομετρητής δεν υποστηρίζει το στοιχείο **<video>** θα εμφανιστεί ότι έχουμε βάλει ανάμεσα στις ετικέτες **<video>** και **</video>**.

Το παράδειγμα που ακολουθεί δείχνει τη χρησιμοποίηση των ανωτέρω για την εμφάνιση στην ιστοσελίδα μας ενός βίντεο με ανθισμένα λουλούδια.

```
<!DOCTYPE html>
<html>
<head>
  <title>Προσθήκη Video</title>
</head>
<body>
  <video src="video/flowers.mp4"
     poster="images/ flowers.jpg"
     width="400" height="300"
     preload
     controls
     loop>
    Ένα βίντεο με ανθισμένα λουλούδια στον αγρό
  </video>
</body>
</html>
```

Ακολουθεί παράδειγμα με δύο αρχεία βίντεο σε διαφορετικό φορμάτ:

```
<video poster="images/ flowers.jpg" width="400" height="320" preload controls loop>
<source src="video/a1.mp4" type="video/mp4"; codecs="avc1.42E01E, mp4a.40.2"' />
<source src="video/a1.webm" type="video/webm"; codecs="vp8, vorbis"' />
</video>
```

## <u>Εισαγωγή ήχου</u>

Η εισαγωγή αρχείων ήχου γίνεται με τον ίδιο τρόπο και το μόνο που αλλάζει είναι ότι χρησιμοποιούμε το στοιχείο audio (οι ετικέτες του είναι οι: <audio> και </audio>). Όλα τα χαρακτηριστικά και η λειτουργία τους είναι ίδια με το βίντεο. Τα φορμάτ των αρχείων ήχου και οι φυλλομετρητές που τα υποστηρίζουν είναι τα ακόλουθα:

Mp3: Chrome 6+, Safari 5+, IE9 Ogg Vobis: Chrome 6+, Firefox 3.6, Opera 1.5, IE9

## Εισαγωγή περιεχομένου από άλλη ιστοσελίδα (iframe)

Ο όρος **iframe** είναι μια συντομογραφία της φράσης **inline frame**. Είναι σαν ένα μικρό παράθυρο στην ιστοσελίδα μας όπου μπορεί να προβάλλεται το περιεχόμενο μιάς άλλης ιστοσελίδας. Δύο από τις πιο συχνές χρήσεις του στοιχείου **iframe** που συναντάμε σε ιστοσελίδες είναι η ενσωμάτωση σε αυτές βίντεο από το Youtube και χάρτες της Google.

Το στοιχείο <iframe> διαθέτει εκτός των άλλων και τα ακόλουθα χαρακτηριστικά:

- το src το οποίο λαμβάνει ως τιμή το URL της ιστοσελίδας που θέλουμε να προβληθεί στο πλαίσιο που δημοιουργεί το στοιχείο iframe (οι ετικέτες του είναι οι: <iframe> και </iframe>).
- τα width και height, που προσδιορίζουν σε pixels το πλάτος και το ύψος του πλαίσιου.

Κεφάλαιο 13 – Πολυμέσο

Ͽεωρία

Παράδειγμα:

<iframe

src="https://www.facebook.com/plugins/video.php?height=314&href=https%3A%2F%2Fwww.faceboo
k.com%2Feellak%2Fvideos%2F1364577907740598%2F&show\_text=false&width=560&t=0"
width="560" height="314" style="border:none; overflow:hidden" scrolling="no"
frameborder="0" allowfullscreen="true" allow="autoplay; clipboard-write; encrypted-media;
picture-in-picture; web-share" allowFullScreen="true">
</iframe>

Το παραπάνω απόσπασμα το αντιγράψαμε, πηγαίνοντας στην παρακάτω **ιστοσελίδα στο Facebook**, κάνοντας κλικ στις τρεις τελίτσες που υπάρχουν δεξιά πάνω στο πλαίσιο του βίντεο και μετά κάνοντας κλικ στην επιλογή «**Ενσωμάτωση**» που είναι επισημασμένη. Στο πλαίσιο που εμφανίζεται με τίτλο «Embed video» πατάμε στο κουμπί «Αντιγραφή κώδικα». Τέλος μεταβαίνουμε στην ιστοσελίδα μας και κάνουμε **επικόλληση** (paste) αυτό που αντιγράψαμε.

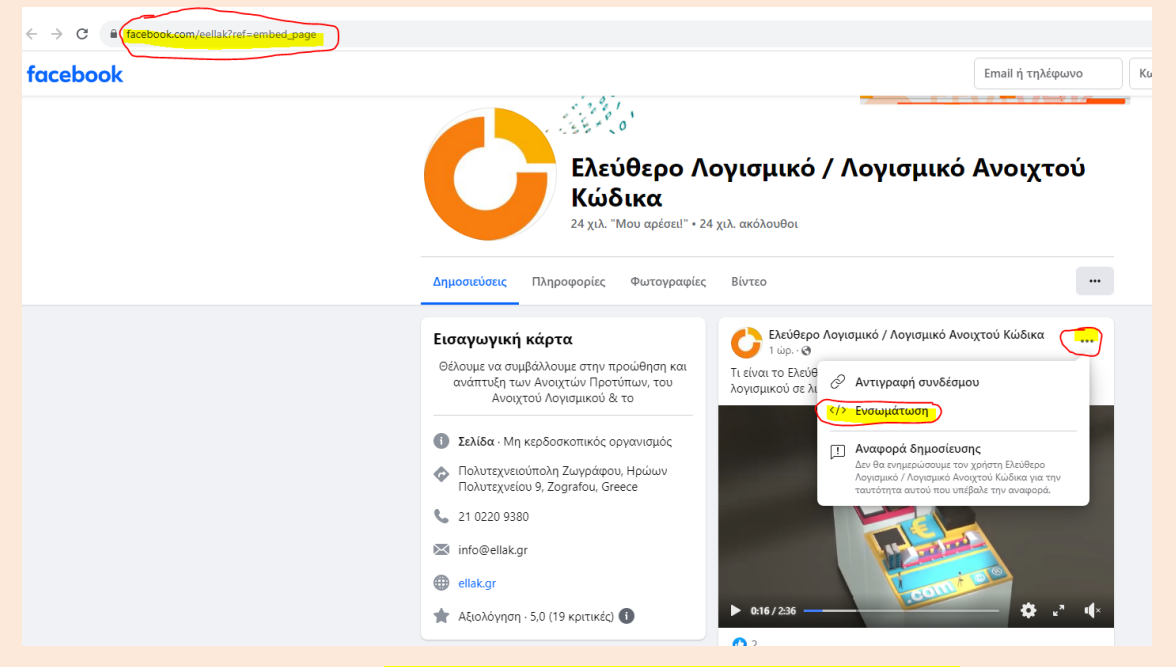

Ένα αντίστοιχο παράδειγμα <mark>ενσωμάτωσης ενός βίντεο από το Youtube</mark> ακολουθεί παρακάτω:

Βρίσκουμε στο Youtube το βίντεο που θέλουμε να ενσωματώσουμε και κάνουμε κλικ στο σημείο που γράφει «κοινοποίηση». Στο πλαίσιο που εμφανίζεται με τίτλο

«κοινοποίηση» πατάμε στο κουμπί «ενσωμάτωση». Στη συνέχεια ανοίγει το πλαίσιο με τίτλο: «Ενσωμάτωση βίντεο», όπου κάνουμε κλικ στο σημείο «Αντιγραφή» Τέλος μεταβαίνουμε

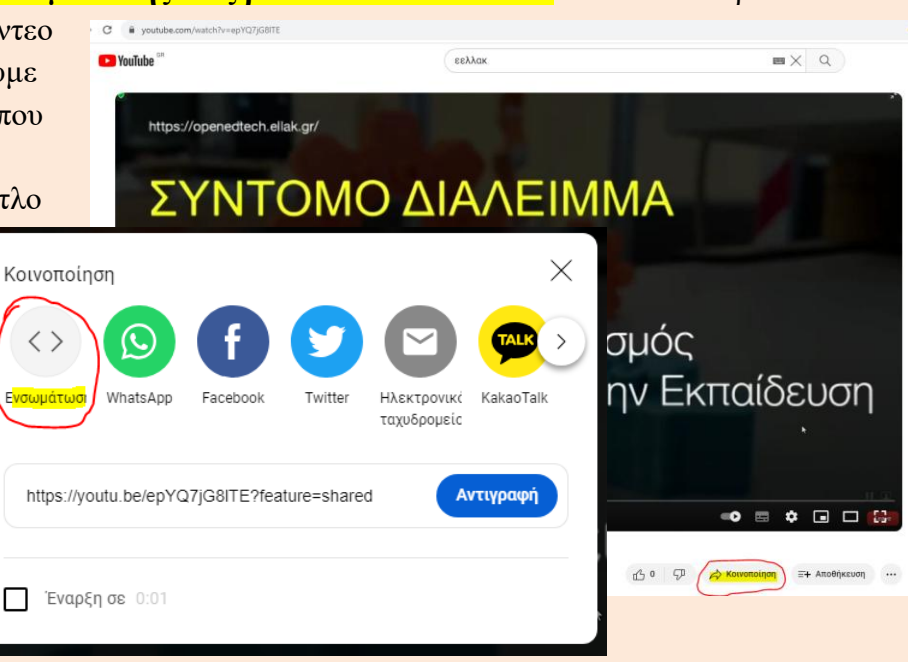

⊌ @ ☆) ©

ΜΕΝΙΔΙΑΤΙΚΑ

Καισαριανή

Βύρωνας

÷

\* \*

στην ιστοσελίδα μας και κάνουμε **επικόλληση** (paste) αυτό που αντιγράψαμε.

 $\leftrightarrow$   $\rightarrow$ 

C A https:/

<iframe width="560" height="315"

src="https://www.youtube.com/embed/epYQ7jG8lTE?si=YtmZbt\_uBB1-Tj5J" title="YouTube video player" frameborder="0" allow="accelerometer; autoplay; clipboard-write; encryptedmedia; gyroscope; picture-in-picture; web-share" allowfullscreen> </iframe>

Το επόμενο παράδειγμα έχει να κάνει με την ενσωμάτωση χάρτη της Google στην ιστοσελίδα μας. Ως πρώτο βήμα πρέπει να μεταβούμε στην ιστοσελίδα των Google Maps:

(https://www.google.com/maps) και να εντοπίσουμε την περιοχή της οποίας τον χάρτη θέλουμε να ενσωματώσουμε ιστοσελίδα μας.

Στη συνέγεια κάνουμε κλικ στο σημείο που βλέπετε κυκλωμένο στο διπλανό σχήμα, οπότε αναδύεται ένα παράπλευρο μενού. Κάνουμε κάνουμε κλικ στο σημείο που βλέπετε κυκλωμένο στο μενού (Κοινή χρήση ή

ενσωμάτωση χάρτη. Αναδύεται ένα πλαίσιο με τίτλο «Κοινοποίηση». Επιλέγουμε την καρτέλα: Ενσωμάτωση χάρτη και κάνουμε κλικ στην επιλογή «ΑΝΤΙΓΡΑΦΗ ΣΥΝΔΕΣΜΟΥ».

Τέλος πηγαίνουμε στην

Q = Αναζήτηση στους Χάρτες Google ελ Ψι Εστιατόρ μ Ξενοδοχεία M Ma 🔁 Δη KONIAT Αθήνα 26° 🤿 Napri 205 Google X КҮΨЕЛН ΑΟΦΟΣ ΣΚΟΥΖΕ Δημοτική ιημόσιο 🍙 ATTIK THPOKOMEIO ABOVIN Προβολή πλευρικής ράβδου ΠΟΛΥΓΩΝΟ ρο Αλσος Fit and Go Miha B Ems Personal Tra -01 П Αποθηκευμένα Ερρίκα ГКҮХН aintia 3 Κήπ 54 0 Οι συνεισφορές σας X 0 Κοινοποίηση ്ര) Κοινοποίηση τοποθεσίας Αποστολή συνδέσμου â Ζωνράφου N Το χρονολόγιό σας ٢ Τα δεδομένα σας στους Χάρτες Σύνδεσμος για κοινοποίηση https://maps.app.goo.gl/5hD6BbNr ΑΝΤΙΓΡΑΦΗ ΣΥΝΔΕΣΜΟΥ Ð Κοινή χρήση ή ενσωμάτωση χάρτ 合 Εκτύπωση × Κοινοποίηση Αποστολή συνδέσμου Προσθέστε ένα μέρος που λείπει ww.google.com/maps/embed?pb=!1m10! Προσθέστε την επιχείρησή σας Επεξεργασία χάρτη ΚΤΕΛ Λιοσίων -Σταθμός Υπεραστικά Προβ Ψυχικό Νέο Ψυ) VEW ident Hote Ð Αθήνα 0 OPIO MUE 8 Q άννης

56

Καλλιθέα -

NEOS KOSMOS

στην ιστοσελίδα μας και κάνουμε επικόλληση (paste) αυτό που αντιγράψαμε.

### <iframe

src="https://www.google.com/maps/embed?pb=!1m14!1m12!1m3!1d12578.17759868775!2d23. 74157192694425!3d37.98776050597188!2m3!1f0!2f0!3f0!3m2!1i1024!2i768!4f13.1!5e0!3m2! 1sel!2sgr!4v1695978918390!5m2!1sel!2sgr" width="600" height="450" style="border:0;" allowfullscreen="" loading="lazy" referrerpolicy="no-referrer-when-downgrade"></iframe>

Τα βασικά χαρακτηριστικά του στοιχείου iframe είναι τα ακόλουθα:

- Το src, το οποίο λαμβάνει ως τιμή την πηγή των δεδομένων που θέλουμε να ενσωματώσουμε στην ιστοσελίδα μας, συγκεκριμένα το σχετικό url.
- Το width, στο οποίο καθορίζουμε το εύρος του πλαισίου, στην ιστοσελίδα μας, στο οποίο θα εμφανίζεται το περιεχόμενο από την εξωτερική πηγή που θέλουμε να ενσωματώσουμε.
- Το height, στο οποίο καθορίζουμε το ύψος του πλαισίου, στην ιστοσελίδα μας, στο οποίο θα εμφανίζεται το περιεχόμενο από την εξωτερική πηγή που θέλουμε να ενσωματώσουμε.
- Το frameborder, το οποίο λαμβάνει ως τιμές 0 ή 1 και ορίζει (1) ή όχι (0) γραμμή γύρω από το πλαίσιο (παρωχημένο).
- Το loading, το οποίο όταν λαμβάνει την τιμή eager φορτώνει αυτόματα το περιεχόμενο που θέλουμε να ενσωματώσουμε, ενώ όταν λαμβάνει την τιμή lazy αρχίζει να φορτώνει όταν είναι σε συγκεκριμένη απόσταση από το viewport, δηλαδή όταν σκρολάροντας την βασική ιστοσελίδα μας πλησιάζουμε στο πλαίσιο που θα εμφανίζεται το περιεχόμενο από την εξωτερική πηγή που θέλουμε να ενσωματώσουμε.
- Το title, στο οποίο δίνουμε ένα τίτλο, ο οποίος θα εμφανίζεται στο πλαίσιο όταν αποτύχει η φόρτωση του περιεχόμενου από την εξωτερική πηγή και δίνει πληροφορία σχετικά με αυτό στους αναγνώστες οθονών και στις μηχανές αναζήτησης.
- Το allowfullscreen, το οποίο όταν λαμβάνει την τιμή true μπορεί να ενεργοποιήσει fullscreen mode. Με τιμή false δεν επιτρέπεται η ενεργοποίηση.
- Το referrerpolicy, το οποίο καθορίζει ποια πληροφορία αναφοράς θα σταλεί όταν φορτώνεται η εξωτερική πηγή (no-referrer, no-referrer-when-downgrade, origin, origin-when-cross-origin, same-origin, strict-origin-when-cross-origin, unsafe-url).
- To sandbox, το οποίο ενεργοποιεί έξτρα περιορισμούς, χρήσιμους για την ασφάλεια (allow-forms, allow-pointer-lock, allow-popups, allow-same-origin, allow-scripts, allow-top-navigation).
- Το style, στο οποίο δίνουμε εντολές διαμόρφωσης του στυλ, κατά τα γνωστά.

## Εισαγωγή αρχείου pdf

Η ενσωμάτωση ενός αρχείου pdf στην ιστοσελίδα μας μπορεί να υλοποιηθεί με τη χρήση του στοιχείου **object**.

Τα βασικά χαρακτηριστικά του στοιχείου object είναι τα ακόλουθα:

- Το data, στο οποίο δίνουμε ως τιμή το όνομα του αρχείου που θέλουμε να ενσωματώσουμε στην ιστοσελίδα μας (δίνουμε πλήρη διαδρομή).
- Το width, στο οποίο καθορίζουμε το εύρος του πλαισίου, στην ιστοσελίδα μας, στο οποίο θα εμφανίζεται το αρχείο pdf που θέλουμε να ενσωματώσουμε.
- Το height, στο οποίο καθορίζουμε το ύψος του πλαισίου, στην ιστοσελίδα μας, στο οποίο θα εμφανίζεται το αρχείο pdf που θέλουμε να ενσωματώσουμε.

Το επόμενο παράδειγμα έχει να κάνει με την ενσωμάτωση ενός αρχείου pdf στην ιστοσελίδα μας.

<object data="EIΣAΓΩΓH.pdf" width="300" height="200"></object>

Ακολουθεί ένα αρχείο με όλα τα παραπάνω παραδείγματα (ch13ex1.htm)

Σχεδιασμός, ανάπτυξη ιστοτόπων και παραγωγή ψηφιακού περιεχομένου Κεφάλαιο 13 - Πολυμέσ

)εωρία

```
<!DOCTYPE html>
<html lang="el">
  <head>
    <meta charset="utf-8">
  </head>
  <body>
    <div>
    <h2>Evowμάτωση βίντεο από το facebook</h2>
    <iframe src="https://www.facebook.com/plugins/video.php?height=314&</pre>
href=https%3A%2F%2Fwww.facebook.com%2Feellak%2Fvideos%2F1364577907740598%2F&
show_text=false&width=560&t=0" width="560" height="314" style="border:none;
overflow:hidden" scrolling="no" frameborder="0" allowfullscreen="true"
allow="autoplay; clipboard-write; encrypted-media; picture-in-picture; web-
share" allowFullScreen="true">
    </iframe>
    </div>
    <div>
    <h2>Ενσωμάτωση βίντεο από το youtube</h2>
    <iframe width="560" height="315" src="https://www.youtube.com/embed</pre>
/epYQ7jG8lTE?si=YtmZbt_uBB1-Tj5J" title="YouTube video player"
frameborder="0" allow="accelerometer; autoplay; clipboard-write; encrypted-
media; gyroscope; picture-in-picture; web-share" allowfullscreen>
    </iframe>
    </div>
    <div>
    <h2>Evσωμάτωση χάρτη από google maps</h2>
    <iframe src="https://www.google.com</pre>
/maps/embed?pb=!1m14!1m12!1m3!1d12578.17759868775!2d23.74157192694425!3d37.9
8776050597188!2m3!1f0!2f0!3f0!3m2!1i1024!2i768!4f13.1!5e0!3m2!1sel!2sgr!4v16
95978918390!5m2!1sel!2sgr" width="600" height="450" style="border:0;"
allowfullscreen="" loading="lazy" referrerpolicy="no-referrer-when-
downgrade">
   </iframe>
    </div>
    <div>
    <h2>Evσωμάτωση αρχείου pdf</h2>
    </object>
    </div>
  </body>
</html>
```

Το αποτέλεσμα στην οθόνη είναι το ακόλουθο:

Ͽεωρία

#### Ενσωμάτωση βίντεο από το facebook

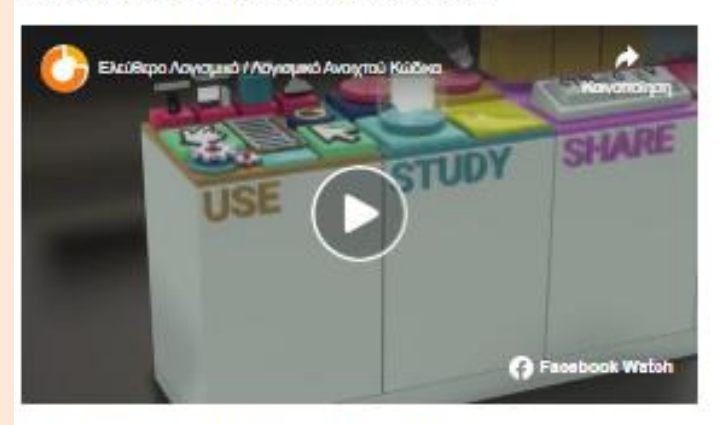

Ενσωμάτωση βίντεο από το youtube

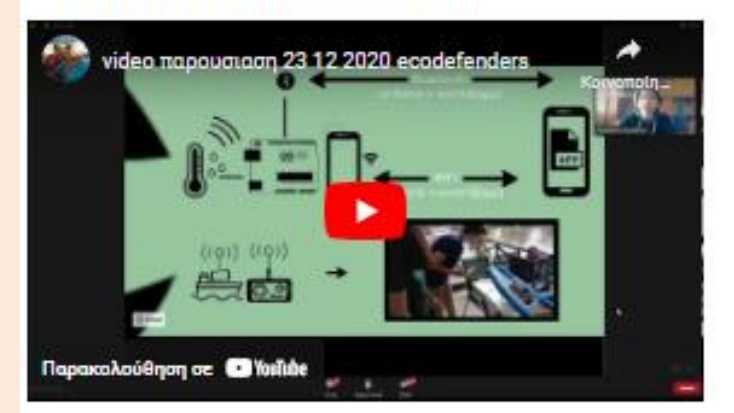

### Ενσωμάτωση χάρτη από google maps

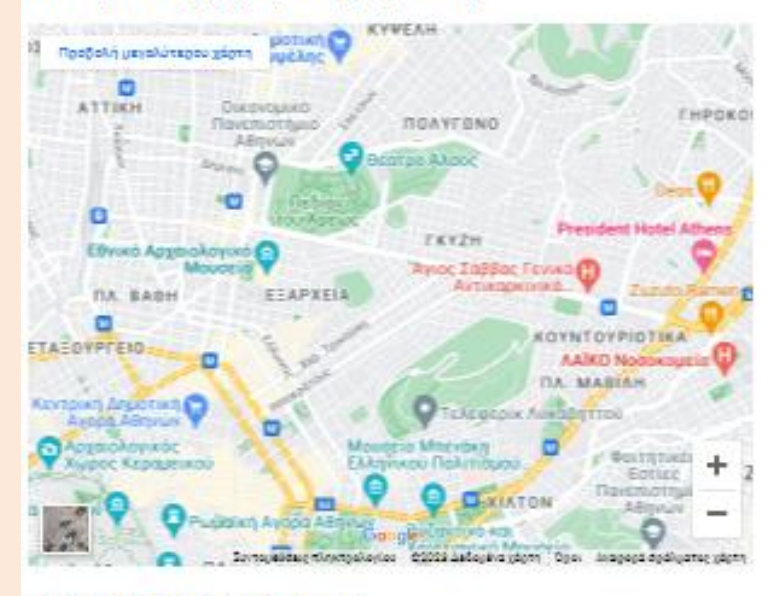

#### Ενσωμάτωση αρχείου pdf

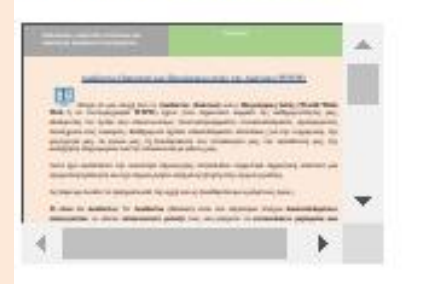